| Компьютер                                                                      | TesenViewer               | uTorrent   | VLC medi<br>player | A T DOM                        | 9                 | Пон<br>ниформа     | ала Процияни Янд                     | вкс.Диск Програм | Пр., сайт                                                                   | PCSearch JPCSea                                                                                  | arch Search<br>Software                                                            | Тех. р                                                                        | рокусные<br>асстояния                                                  | Advanced JP<br>Scanner                                | re VMS<br>Management                          | VMS<br>t SmartClient        |
|--------------------------------------------------------------------------------|---------------------------|------------|--------------------|--------------------------------|-------------------|--------------------|--------------------------------------|------------------|-----------------------------------------------------------------------------|--------------------------------------------------------------------------------------------------|------------------------------------------------------------------------------------|-------------------------------------------------------------------------------|------------------------------------------------------------------------|-------------------------------------------------------|-----------------------------------------------|-----------------------------|
| Cm Cm                                                                          | Diskinternals<br>Research |            |                    | Q                              | IP S              | Parch T            | • <b>••</b> ••                       | <b>.</b>         |                                                                             | 59 .S                                                                                            | 6                                                                                  |                                                                               | ⊕ -                                                                    | × AHD KAN                                             | еры обращения<br>клиентов                     | Acunetix<br>Web Vulne       |
| різкРІвуег<br>ОізкРІвуег<br>Панель<br>управления<br>Санель<br>управления<br>зс | att                       |            | 101                | Index<br>1<br>2<br>3<br>4<br>5 | Model<br>IPCAMERA | Device Name<br>IPC | Firmware Version<br>3518C_IMO(225_X_ | 51,35,3          | IP address<br>192.168.1.167<br>192.168.1.24<br>192.168.1.29<br>192.168.1.20 | Subnet Mask<br>255,255,255,0<br>255,255,255,0<br>255,255,255,0<br>255,255,255,0<br>255,255,255,0 | GateWay<br>192,168,1,1<br>192,168,1,1<br>192,168,1,1<br>192,168,1,1<br>192,168,1,1 | Edit<br>IP Address<br>Subnet Mask<br>GateWay<br>DNS<br>HTTP Port<br>RTSP Port | Upgrade<br>0 . 0 . 0 . 0 . 0<br>255 .255 .255 . 0<br>0 . 0 . 0 . 0 . 0 | Prove<br>Prove<br>Prove<br>Prove<br>Prove             | pui AQ.v3-<br>Rp.u.k<br>Solid<br>Converter v9 | CCleaner<br>CoreIDRAW<br>X4 |
| Expure<br>Free<br>Home Ptp<br>Server                                           | E                         |            | N N                | e<br>Ver. 5.1                  | .30.5 📄 Onv       | # MultitudeNetma   | sk                                   |                  | Search                                                                      |                                                                                                  | ,                                                                                  | Decremente<br>Username<br>Password                                            | e admin Modify                                                         | zagoto<br>zagoto<br>Larbird - Tota<br>Zarbird - Commo | Tetal<br>du. Command.                         | M<br>F C<br>DDNSCient       |
| CMS                                                                            | 0<br>6                    | смз<br>Смз | CMS VeSt           | a<br>20                        | 6)                | 9,                 |                                      |                  |                                                                             |                                                                                                  |                                                                                    | c                                                                             | Total<br>Command                                                       | syp<br>Suy de 11 .<br>RU                              | Koposilina<br>Maria                           | 8-48<br>03.03.2016          |

Подключаем камеру напрямую к компьютеру Lan кабелем

Ждем 3 минуты и запускаем IPSearch

Смотрим номер прошивки (Firmware Version)

Выбираем в строке нужную камеру и входим в вкладку Upgrade

Выбираем нужную прошивку, вставляем ее в File Path вводим пароль admin

| (Домпьютер                                              | TeamViewer                | uTorrent | VLC med<br>player |                                |                   | 🧏 🧾<br>Техническ<br>информа | ) 🙀 Ларошизки Лидекси<br>рев               | риск. Программ<br>для камер | н новое на<br>- сайт                                                                        | PCSearch PCSe                                                                   | earch Search                                                                       | Тех.<br>Заключен                                           | рокусные<br>расстояния                                                       | наблюдат Аdvanced<br>пост Scanne                      | IP CMSexe                                 | VMS<br>Management                          | VMS<br>SmartClient                                            |
|---------------------------------------------------------|---------------------------|----------|-------------------|--------------------------------|-------------------|-----------------------------|--------------------------------------------|-----------------------------|---------------------------------------------------------------------------------------------|---------------------------------------------------------------------------------|------------------------------------------------------------------------------------|------------------------------------------------------------|------------------------------------------------------------------------------|-------------------------------------------------------|-------------------------------------------|--------------------------------------------|---------------------------------------------------------------|
| Ces                                                     | Diskinternals<br>Research |          |                   | С                              | ) IP S            | 🖪<br>Gearch T               | <b></b>                                    |                             | <b>.</b>                                                                                    |                                                                                 | •                                                                                  |                                                            | -                                                                            | • - ×                                                 | АНД комерь                                | обращения<br>клиентов                      | Acunetix<br>Web Vulne                                         |
| DistPlayer<br>DistPlayer<br>Tarens<br>ympan.tenus<br>LC | at                        |          | 1100              | Index<br>1<br>2<br>3<br>4<br>5 | Madel<br>IPCAMERA | Device Name<br>JPC          | Firmware Versian<br>3518C JM0/225 X, 5.1.3 | 5.3                         | IP address<br>192.168.1.167<br>192.168.1.24<br>192.168.1.23<br>192.168.1.22<br>192.168.1.20 | Subnet Mask<br>255.255.255.0<br>255.255.255.0<br>255.255.255.0<br>255.255.255.0 | GateWay<br>192.168.1.1<br>192.168.1.1<br>192.168.1.1<br>192.168.1.1<br>192.168.1.1 | Ed<br>File Path<br>Status<br>User name<br>Password<br>Note | DA/Tpowerkerkerk<br>admin<br>                                                | Upgrado<br>JP-B Browse<br>Process will be             | Preaseport                                | AA, v3 -<br>Rpnax<br>Solid<br>Converter v9 | CCreaner<br>CCreaner<br>ConstDRAW<br>Xd<br>Adote<br>Photositu |
| Esper<br>Faper<br>Home Fip<br>Server                    | E                         |          | 12 140            | ۰ (<br>Ver. 5.1                | 30.5 🔲 Onv        | =<br>if MultitudeNetma      | sk                                         | S                           | earch                                                                                       |                                                                                 | *                                                                                  |                                                            | disconnett pow<br>during the proc<br>reboots automa<br>upgrading,<br>Upgrade | er to the device<br>ess. The device<br>stically after | zagotoka<br>zagotoka<br>Tatel<br>Command. | Total<br>Command                           | M<br>F C<br>DDNSClent                                         |
| CMS                                                     | смял<br>СМЯЛ              | см3      | CMS Ves           | ,<br>,<br>,                    | S) 🚳              | Q.                          | w m                                        |                             |                                                                                             |                                                                                 |                                                                                    |                                                            | Total<br>Command                                                             | OF 2822<br>Jracy N<br>R                               | Stype<br>Stype<br>U 1/ marce              | коронна<br>Коронна                         | 8:54<br>03.03.2016                                            |

Жмем Upgrade, происходит прошивка камеры (зеленая полоса с %)

Ждем 5 минут для перезагрузки камеры.